## Get Line API key pair

Step 1: Open this page <u>https://developers.line.biz/en/</u> and log in with your Line account.

## Step 2:

(1) On the "**Provider**" page, click on "**Create**" button.

| LINE Developers      | News | s Products Documentation FAQ Glossary Community ් Blog ් | Q 🗗 💽 |
|----------------------|------|----------------------------------------------------------|-------|
| Console home         |      | ТОР                                                      |       |
| Providers •          |      | Providers (2)                                            |       |
| Search               |      | Providers (2) Create                                     |       |
| Admin                |      | Search Q                                                 |       |
| Social Login Shopify |      | Provider                                                 | Role  |
|                      |      | (75 fassar tage                                          | Admin |
|                      |      | Terrist Legit Depty                                      | Admin |
|                      |      |                                                          |       |
|                      |      |                                                          |       |

(2) Enter provider name and click on "**Create**" button

| Console home                             | ТОР                                       |                                                                                                    |        |       |
|------------------------------------------|-------------------------------------------|----------------------------------------------------------------------------------------------------|--------|-------|
| Providers +                              |                                           |                                                                                                    |        |       |
| Search                                   | Providers (2) Create                      |                                                                                                    |        |       |
| Admin                                    | Search                                    | 0                                                                                                    | _      |       |
| ETS-Social login<br>Social Login Shopify | Create a ne                               | w provider                                                                                                    |        | Role  |
|                                          | ETS-Social Ic Provider name ⑦             | A sample provider                                                                                                    | •      | Admin |
|                                          | Social Login                              | <ul> <li>✓ Don't leave this empty</li> <li>✓ Don't use special characters (4-byte Unicode)</li> <li>✓ Enter no more than 100 characters</li> </ul> |        | Admin |
|                                          | A provider is an in<br>services. For more | dividual developer, company, or organization that prove details, see the documentation $\ensuremath{\mathbb{C}}$ .                                 | ovides |       |
|                                          | с                                         | ancel Create                                                                                                    |        |       |
|                                          |                                           |                                                                                                    |        |       |
|                                          |                                           |                                                                                                    |        |       |
| Tools                                    |                                           |                                                                                                    |        |       |

(3) When you successfully created a provider, select "Create a LINE Login channel"

| onsole home         | TOP > A sample provider                      |  |  |
|---------------------|----------------------------------------------|--|--|
| roviders -          | A sample provider                            |  |  |
| Search              |                                              |  |  |
| Admin               | Channels Roles Settings                      |  |  |
| A sample provider   | This provider descrit have any shappeds yet  |  |  |
| ETS-Social login    | This provider doesn't have any challners yet |  |  |
| ocial Login Shopify | To create one, choose a channel type below   |  |  |
|                     |                                              |  |  |
|                     |                                              |  |  |

Step 3: Enter channel information then click on "Create" button.

| LINE Developers                          | LINE Developers News Products Documentation FAQ Glossary Community 🕫 Blog 🕫 🔍 🔍 🗊 |                                                                                                    |   |   |  |  |  |
|------------------------------------------|-----------------------------------------------------------------------------------|----------------------------------------------------------------------------------------------------|---|---|--|--|--|
| Console home                             | TOP                                                                               |                                                                                                    |   |   |  |  |  |
| Providers •                              | Create a cha                                                                      | nnel                                                                                                    |   | ^ |  |  |  |
| Search Admin A sample provider           | Channel type                                                                      | LINE Login  Cont leave this empty                                                                       | ~ |   |  |  |  |
| ETS-Social login<br>Social Login Shopify | Provider                                                                          | A sample provider                                                                                       | ~ |   |  |  |  |
|                                          | Region ③                                                                          | 🔘 Japan 💿 Thailand 💿 Taiwan 💿 Indonesia                                                                 |   |   |  |  |  |
|                                          | Channel icon<br>optional                                                          | Register                                                                                                |   |   |  |  |  |
| Tools                                    |                                                                                   | <ul> <li>File type must be one of: PNG_JPEG_GIFBMP</li> <li>File must be no larger than 3 MB</li> </ul> |   |   |  |  |  |
| Support                                  |                                                                                   | -                                                                                                    |   | ~ |  |  |  |

| LINE Developers New                                           | LINE Developers News Products Documentation FAQ Glossary Community Blog Blog C |                                                                                                    |   |  |  |   |
|---------------------------------------------------------------|--------------------------------------------------------------------------------|----------------------------------------------------------------------------------------------------|---|--|--|---|
| Console home                                                  | ТОР                                                                            |                                                                                                    |   |  |  |   |
| Providers •                                                   | Channel name                                                                   | A sample social login app                                                                                                    | • |  |  | • |
| Search                                                        |                                                                                |                                                                                                    |   |  |  |   |
| A sample provider<br>ETS-Social login<br>Social Login Shopify | Channel description                                                            | Log in to our website using your existing Line account   Don't leave this empty  Don't use special characters (4-byte Unicode)  Enter no more than 500 characters | • |  |  |   |
|                                                               | App types ①                                                                    | <ul> <li>Web app</li> <li>Mobile app</li> <li>✓ Dorit leave this empty</li> </ul>                                                                                 |   |  |  |   |
|                                                               | Email address ⑦                                                                | ✓ Don't leave this empty                                                                                                    |   |  |  |   |
| Tools                                                         |                                                                                | ✓ Enter a valid email address<br>✓ Enter no more than 100 characters                                                                                              |   |  |  |   |
| Support                                                       |                                                                                |                                                                                                    |   |  |  | , |

| Admin<br>A sample provider<br>ETS-Social login | Privacy policy URL<br>optional                                       | Enter privacy policy URL              |   |
|------------------------------------------------|----------------------------------------------------------------------|---------------------------------------|---|
| Social Login Shopify                           | Terms of use URL<br>optional                                         | Enter terms of use URL                |   |
|                                                | <ul> <li>I have read and an<br/>Select the checkbox after</li> </ul> | gree to the LINE Developers Agreement |   |
| Tools                                          | Create                                                               |                                       |   |
| Support                                        |                                                                      |                                       | , |

## Step 4:

(1) Copy the **channel ID** and paste it into **Social Login** module.

| LINE Developers New     | is Products Documentation FAQ Glossary Community ♂ Blog ♂                                       | Q ( | • | 3 |
|-------------------------|-------------------------------------------------------------------------------------------------|-----|---|---|
| Console home            | TOP $\rightarrow$ A sample provider $\rightarrow$ Sample login app $\rightarrow$ Basic settings |     |   |   |
| Providers •             | Sample login app                                                                                |     |   | ^ |
| Search                  | Admin I LINE Login Developing •                                                                 |     |   |   |
| Admin                   |                                                                                                 |     |   |   |
| A sample provider       | Basic settings LINE Login LIFF Roles                                                            |     |   |   |
| CTS Societings          |                                                                                                 |     |   |   |
| Security oper throughly | Basic settings                                                                                  |     |   |   |
|                         | Basic information                                                                               |     |   |   |
|                         | Channel ID ③ 1656176772 1                                                                       |     |   |   |
|                         | Region 🕥 Japan                                                                                  |     |   |   |

(2) Navigate to "LINE Login" tab. Click "Edit" button to add the Callback URL.

| LINE Developers Ne                         | ws Products Documentation FAQ Glossary Community 🕫 Blog 🕫                                   | ۹ 🖨 ( | 3 |
|--------------------------------------------|---------------------------------------------------------------------------------------------|-------|---|
| Console home                               | TOP $\rightarrow$ A sample provider $\rightarrow$ Sample login app $\rightarrow$ LINE Login |       |   |
| Providers                                  | Sample login app<br>Admin 2 LINE Login Developing •                                         |       |   |
| Admin A sample provider                    | Basic settings LINE Login LIFF Roles                                                        |       |   |
| Children and Sager<br>Second Lager Strands | LINE Login settings                                                                         |       |   |
|                                            | Web app 💽                                                                                   |       |   |
|                                            | Callback URL ③                                                                              |       |   |

(3) Enter the callback URL provided by **Social Login** module then click "**Update**"

| LINE Developers      | News | Products    | Documentation FAQ Glossary Community S Blog S                                | Q | ₽ | ٢ |
|----------------------|------|-------------|------------------------------------------------------------------------------|---|---|---|
| Console home         | 1    | FOP → A s   | ample provider $ ightarrow$ Sample login app $ ightarrow$ LINE Login         |   |   |   |
| Providers •          |      |             |                                                                              |   |   | î |
| Search               |      |             | Admin Cline Login Developing •                                               |   |   |   |
| Admin                |      |             |                                                                              |   |   |   |
| A sample provider    |      | Basic set   | tings LINE Login LIFF Roles                                                  |   |   |   |
| 175 Barriellager     |      |             |                                                                              |   |   |   |
| Second Leger Trights | 1    | LINE Lo     | gin settings                                                                 |   |   |   |
|                      | ١    | Web app     |                                                                              |   |   |   |
|                      | 0    | Callback UF | RL ③ https://demo1.ets-demos.com/sociallogin/module/ets_sociallogin/callback |   | • |   |
|                      |      |             | ✓ Enter no more than 400 lines                                               |   |   |   |
|                      |      |             | ✓ Our in the main record management in each me                               |   |   |   |
|                      |      |             | Update Cancel                                                                |   |   |   |
|                      |      |             |                                                                              |   |   |   |

| 🛃 Dashboard    | 嶜 Social Networks | 🖵 Positions 💊 Discounts              | 🔚 Statistics 🛔 Social users 🏟 Settings                                                                                                    |
|----------------|-------------------|--------------------------------------|----------------------------------------------------------------------------------------------------|
| Dribbble       | On                |                                      |                                                                                                    |
| Foursquare     | On                | LINE                                 |                                                                                                    |
| S Odnoklassnik | On                |                                      |                                                                                                    |
| 😸 Weibo        | On                | * Application ID                     |                                                                                                    |
| Vimeo          | On                |                                      | Where do I get this into?                                                                                                    |
| Mailru         | On                | * Application Secret                 | Where do I set this info?                                                                                                    |
| Vkontakte      | On                | Callback LIRI                        | https://demo1.ets-demos.com/sociallogin/module/ets_sociallogin/callback                                                                              |
| PixelPin       | On                | Camber One                           | Copy and paste this Callback URL to get your social network API key pair                                                                             |
| Meetup         | On                | Line requires that you create an ext | sternal application linking your website to their API. To know how to create this application click on "Where do I get this info?" and follow steps. |
| Discord        | On                |                                      |                                                                                                    |
| D Disqus       | On                |                                      |                                                                                                    |
| Line           | On                | B                                    |                                                                                                    |
| Blizzard       | On                | Save                                 |                                                                                                    |
| G GitHub       | On                |                                      |                                                                                                    |
| GitLab         | On                |                                      |                                                                                                    |
| BitBucket      | On                |                                      |                                                                                                    |
| StackExchang   | e On O            |                                      |                                                                                                    |
|                |                   |                                      |                                                                                                    |

## Step 5:

(1) Head back to "**Basic settings**" tab > Click on "**Developing**" button.

| LINE Developers                                            | lews Products Documentation FAQ Glossary Community 🕫 Blog 🕫 | ۹ ۵ | 3 |
|------------------------------------------------------------|-------------------------------------------------------------|-----|---|
| Console home                                               | TOP > A sample provider > Sample login app > Basic settings |     |   |
| Providers       Search       Admin       A sample provider | Basic settings LINE Login LIFF Roles                        |     | , |
| China Inge<br>Tooringe Brack                               | Basic settings Basic information                            |     |   |
|                                                            | Channel ID 🕐 1656176772 🖻                                   |     |   |

(2) Click on "**Publish**" button to activate your app.

| TOP > A   | sample provider $>$ Sample login app $>$ Basic set                                                                                                    | tings                                                                                                  |  |
|-----------|----------------------------------------------------------------------------------------------------|----------------------------------------------------------------------------------------------------|--|
|           | Sample login app       Admin       LINE Login       Developing                                                                                         |                                                                                                    |  |
| Basic se  | ttings LINE Login LIFF Roles                                                                                                    |                                                                                                    |  |
| Basic     | Publish this channel?                                                                                                    |                                                                                                    |  |
| Basic ir  | After you change the channel status from Develo<br>communicate with the app linked to your channe<br>to Developing status is to delete the channel and | ping to Published, any LINE user can<br>I. You can't undo this. The only way to return<br>recreate it. |  |
| Channel I | Cancel                                                                                                    | Publish                                                                                                |  |
| Region ⑦  | Japan                                                                                                    |                                                                                                    |  |

**Step 6:** Scroll down to copy **Channel secret** and paste it into **Social Login** module configuration page.

| LINE Developers            | News | Products Docume                                             | ntation FAQ Glossary Community 🕫 Blog 🕫 | Q     | <b>1</b> ( | 3 |
|----------------------------|------|-------------------------------------------------------------|-----------------------------------------|-------|------------|---|
| Console home               |      | TOP > A sample provider > Sample login app > Basic settings |                                         |       |            |   |
| Providers •                |      | Privacy policy URL                                          | Edit                                    |       |            | ^ |
| Search                     |      |                                                             | LUIX                                    |       |            |   |
| Admin<br>A sample provider |      | Terms of use URL<br>optional                                | Edit                                    |       |            |   |
|                            |      | App types                                                   | Web app                                 |       |            |   |
|                            |      | Permissions ⑦                                               | PROFILE<br>OPENID_CONNECT               |       |            | I |
|                            |      | Channel secret ③                                            | 815508985527ff79dbaa1eb45d27d262 😰      | Issue | ÷          |   |
|                            |      | Assertion Signing<br>Key ⑦                                  | Register a public key                   |       |            |   |